# SECRETARIA DE ESTADO DE EDUCAÇÃO DE MINAS GERAIS

## Sistema Único de Cadastro e Encaminhamento para Matrícula -SUCEM

**INSCRIÇÃO - Passo a Passo** 

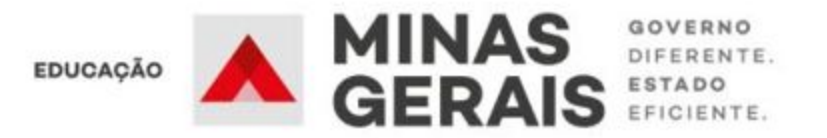

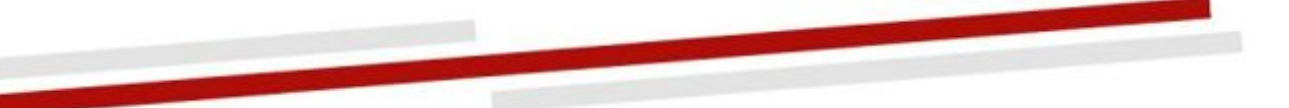

### 1. Acessando o Sistema pela primeira vez.

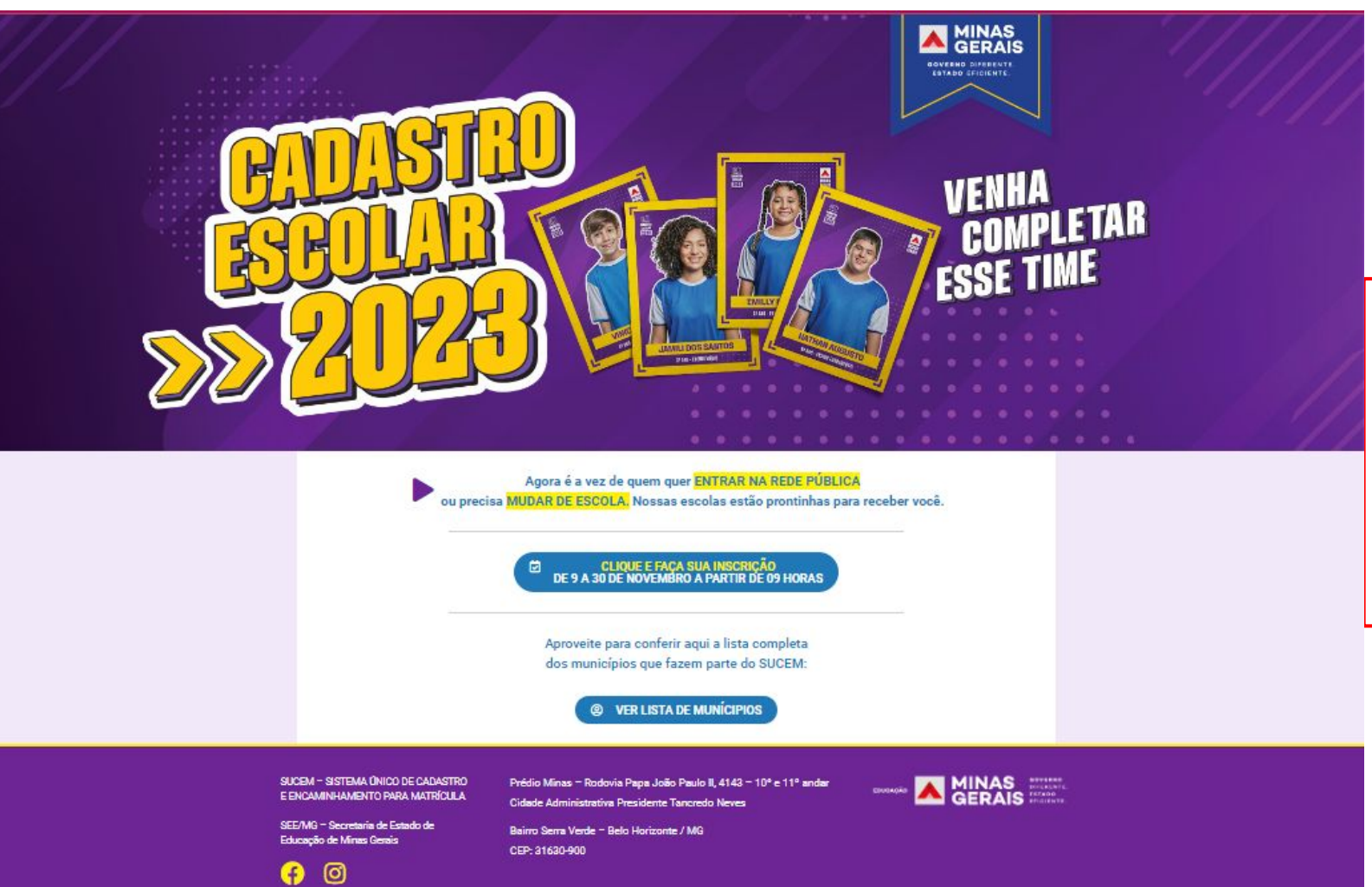

Acesse o SUCEM pelo navegador de internet no seu computador, tablet ou celular, através do endereço eletrônico:

cadastroescolar.educacao.mg.gov.br

### 1. Acessando o Sistema pela primeira vez.

0

#### Bem vindo ao SUCEM!

Para se candidatar a uma vaga na rede pública de ensino realize o cadastro a seguir. Se você já renovou a matrícula na rede pública, sua vaga já está garantida, não havendo necessidade dessa inscrição.

### ATENÇÃO!

Caso seja seu primeiro acesso ao sistema, clique na opção **REALIZAR CADASTRO.** 

Caso já tenha realizado o seu cadastro no sistema e deseje consultar os registros ou fazer alterações no cadastro, acesse a opção CONSULTAR / ALTERAR CADASTRO.

**REALIZAR CADASTRO** 

**CONSULTAR / ALTERAR CADASTRO** 

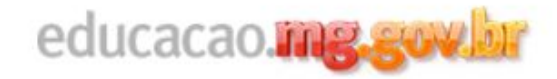

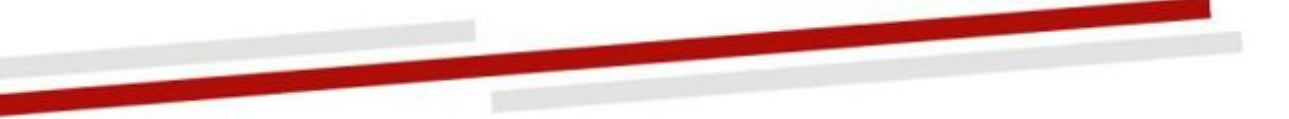

### 2. Saiba se você é público do SUCEM

Esse é o momento para você ingressar na rede pública de Minas Gerais! Se você não é aluno da rede estadual e municipal de Minas Gerais, ou já é nosso aluno e precisa mudar de escola, o SUCEM irá possibilitar seu cadastro e encaminhamento para matrícula em alguma escola pública na rede.

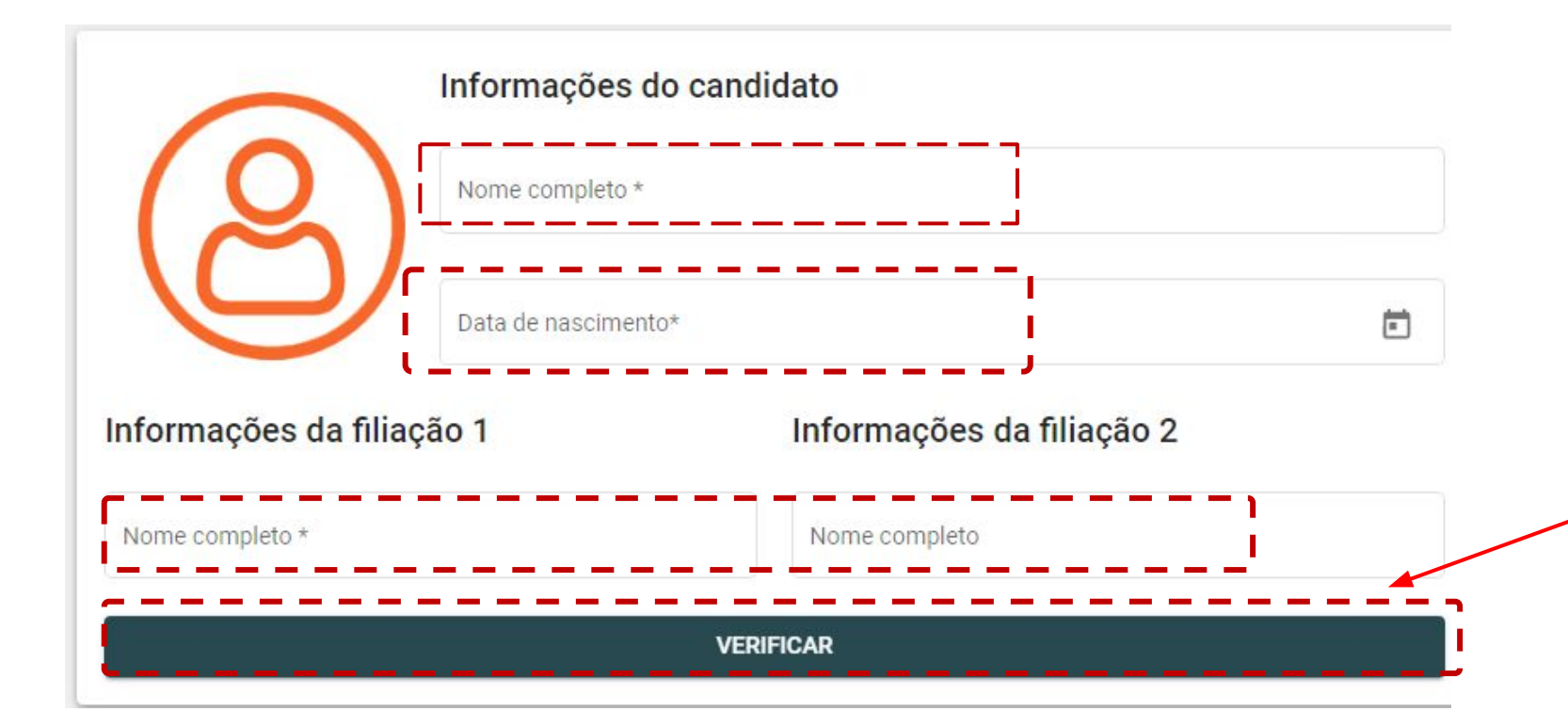

Basta preencher os dados abaixo e clicar em VERIFICAR.

#### <u>ATENÇÃO!</u>

É obrigatório informar o nome completo do candidato/aluno, data de nascimento e uma filiação (Filiação 1 - mãe ou pai) com nome completo.

A segunda filiação (Filiação 2 - mãe ou pai) também poderá ser informada.

Clique no botão **VERIFICAR** para saber se você é público do Cadastro Escolar e avançar para as próximas etapas.

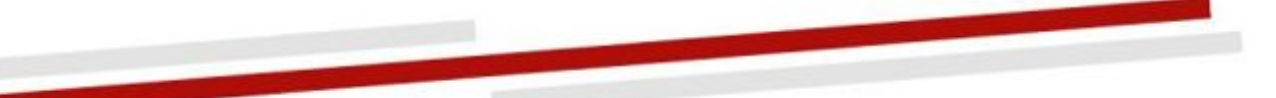

### 3. Realizando a inscrição - Tela 1 - Candidato/Aluno

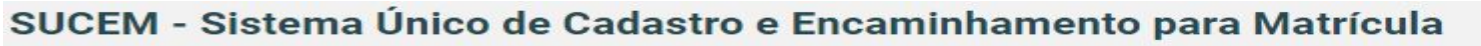

|                                                                         | Estudante | Documentos           | 3<br>Endereço | Família                                           | 5<br>Escolaridade                                                             | 6<br>Escolas                      |   | Confirmação                                                               |
|-------------------------------------------------------------------------|-----------|----------------------|---------------|---------------------------------------------------|-------------------------------------------------------------------------------|-----------------------------------|---|---------------------------------------------------------------------------|
| Nome Completo<br>PEDRO FERREIRA                                         |           |                      |               | Nesta etapa, o seguintes cam Obrigatórios:        | deverão ser info<br>pos:                                                      | rmados os                         |   | Opcionais:                                                                |
| Deseja informar o nome social Data de Nascimento (DD/MM/AAAA) 12/6/2003 | !?        | Nacionalidade *      | •             | Nome Comple<br>nome preench<br>UF e Município     | eto (o sistema<br>iido na tela anter<br>o de Nascimento                       | buscará o<br>ior)                 | • | Nome Social (opcional<br>- é o nome pelo qual a<br>pessoa se identifica e |
| LIE Nascimento *                                                        |           | Municínio Nascimento | •             | Data de Nasci<br>data preenchio<br>Rede de Orige  | mento (o sistema<br>da na tela anterio<br>m (de qual tipo o<br>no está vindo) | a buscará a<br>or)<br>de escola o |   | é socialmente<br>reconhecida. Não é<br>apelido).<br>Para registrar o nome |
|                                                                         |           |                      | •             | Nacionalidade<br>Cor/Raça<br>Sexo                 |                                                                               |                                   | • | social clique na opção<br>SIM.<br>Telefone                                |
| Sexo *                                                                  |           | ▼ Cor/Raça *         | Obs.<br>da su | Estado Civil<br>: caso você não<br>a rede de ensi | o tenha a opção<br>no, clique em out                                          | de origem<br>tros                 | • | E-mail                                                                    |

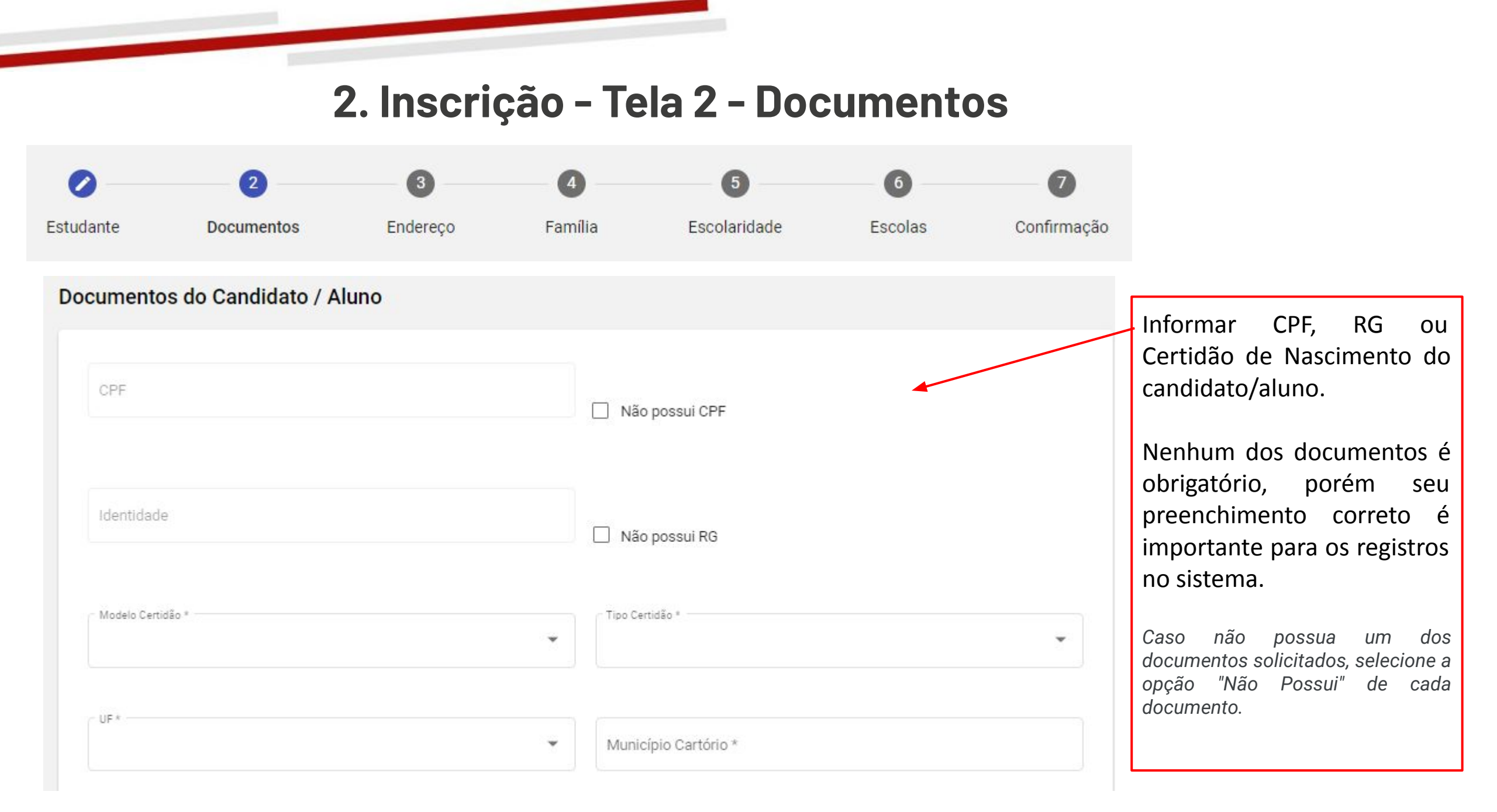

## 2. Inscrição - Tela 3 - Endereço

| 0                                                                            | 0              | 3                                                                    | 0                | 6                                                                                                    |                                                                                                | 6                                    | 0                               |                         |
|------------------------------------------------------------------------------|----------------|----------------------------------------------------------------------|------------------|----------------------------------------------------------------------------------------------------|------------------------------------------------------------------------------------------------|--------------------------------------|---------------------------------|-------------------------|
| Estudante                                                                    | Documentos     | Endereço                                                             | Família          | Escolarida                                                                                                    | ide E                                                                                          | Scolas                               | Confirma                        | ção                     |
| Endereço de residência do cano                                               | didato / aluno |                                                                      |                  | Nesta etapa                                                                                                    | a, deverão ser in                                                                              | nformados                            | s os seguintes                  | campos:                 |
| CEP de Residência *<br>Municipio de Residência<br>Logradouro de Residência * |                | UF de Residência *<br>Bairro de Residência<br>Número de Residência * |                  | <ul> <li>CEP de resid</li> <li>UF de resid</li> <li>Município d</li> <li>Bairro de re</li> <li>Logradouro</li> <li>Número de</li> <li>Complementresidência)</li> </ul> | dência<br>ência<br>le residência<br>sidência<br>de residência (<br>residência<br>nto (opcional | (rua, aveni<br>- informa             | da, praça, bec<br>Ição adiciona | co, etc.)<br>Il sobre a |
| Complemento                                                                  |                |                                                                      |                  |                                                                                                    | Ater                                                                                           | ıção!!!                              |                                 |                         |
|                                                                              |                |                                                                      | O<br>e<br>N<br>o | endereço ir<br>ncaminhamento<br>o momento da<br>endereço infor                                                                                                    | nformado irá<br>o.<br>matrícula o ca<br>mado no ato da                                         | indicar<br>ndidato/al<br>a inscrição | as escolas<br>luno deverá       | para seu<br>comprovar   |

## 2. Inscrição - Tela 4 - Dados Familiares

| 0                            | 0                                                                                             | 0                                          |             | 6             | 6                                                                                                    | 0                               |  |
|------------------------------|-----------------------------------------------------------------------------------------------|--------------------------------------------|-------------|---------------|----------------------------------------------------------------------------------------------------|---------------------------------|--|
| Estudante                    | Documentos                                                                                    | Endereço                                   | Família     | Escolaridade  | Escolas                                                                                                    | Confirmação                     |  |
| ados Familiares              |                                                                                               |                                            |             |               | Nesta etapa, deve seguintes campos:                                                                                                    | rão ser informados os           |  |
| Filiação 1                   |                                                                                               | Filiação 2                                 | 2           | •             | <ul> <li>Filiação 1 (mãe ou pai) - (Nome completo e CPF),</li> <li>Filiação 2 (mãe ou pai) - (Nome completo e CPF), caso não tenha o</li> </ul> |                                 |  |
| 001.001.001-03               |                                                                                               | 001.001-05                                 |             |               | registro de filiação<br>marcar "Não decla                                                                                                    | o, clique na opção de<br>arado" |  |
| Irmã(o)s                     |                                                                                               |                                            |             | INCLUIR IRMÃO |                                                                                                    |                                 |  |
| Informe os irmãos matriculad | dos nas redes públicas municipal ou estadual.<br>ento para a mesma escola do irmão depende de | ) zoneamento e da disponibilidade de vagas |             |               |                                                                                                    |                                 |  |
| observação, o encanimiente   | ano para a mesina escola do inneo depende di                                                  | zoncamento e da dispononidade de vagas.    |             |               |                                                                                                    |                                 |  |
| Nome                         |                                                                                               | Data de Nascimento                         | Escola Geme |               |                                                                                                    |                                 |  |
| Nenhum irmã(o) cadastrad     | D                                                                                             |                                            |             |               |                                                                                                    |                                 |  |

### 2. Inscrição - Tela 4 - Família - Irmãos

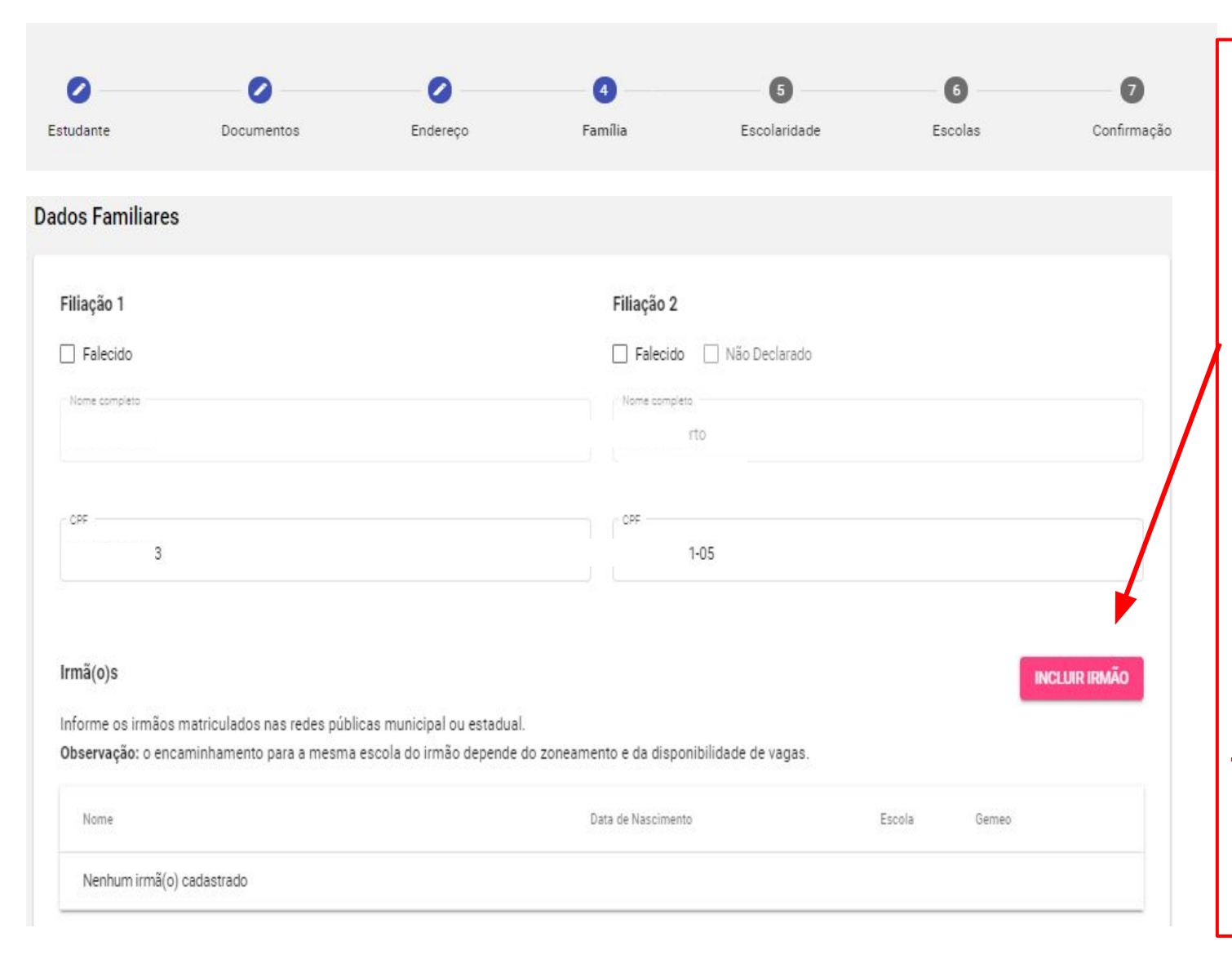

### **ATENÇÃO!**

Informe os irmãos matriculados nas redes públicas municipal ou estadual, caso queira estudar na mesma escola. Processo é feito por meio do botão "Incluir Irmão"

Caso o candidato/aluno possua irmãos não cadastrados na rede pública que também tenham interesse no cadastro, deverá ser realizado um cadastro para cada um dos irmãos.

**Observação:** o encaminhamento para a mesma escola do irmão depende do zoneamento (localidade da escola) e da disponibilidade de vagas.

## 2. Inscrição - Tela 4 - Família - APENAS EM CASO DE REGISTRO DE IRMÃOS

| 0                                   | 0                      | 0        | 4         | 6                                                                                                    | 6                                                          | 0                                                       |
|-------------------------------------|------------------------|----------|-----------|----------------------------------------------------------------------------------------------------|------------------------------------------------------------|---------------------------------------------------------|
| Estudante                           | Documentos             | Endereço | Família   | Escolaridade                                                                                                    | Escolas                                                    | Confirmação                                             |
| Irmão<br>Nome Completo *            |                        |          |           | <ul> <li>Para os irmão<br/>informações da<br/>(mãe e/ou pai)</li> <li>Nome completo</li> <li>Data do passimo</li> </ul> | os, serão consi<br>filiação do irmã<br>do irmão do cand    | deradas as mesma<br>o do candidato/aluno<br>idato/aluno |
| Data de nascimento d                | o irmão (DD/MM/AAAA) * |          |           | <ul> <li>Data de nascine</li> <li>Se já foi re<br/>candidato/aluno</li> </ul>                                           | alizada a inscr                                            | rição do irmão do                                       |
| Número de inscrição do irmã<br>SEE- | 0                      |          |           | <ul> <li>Se o irmão<br/>matriculado em</li> </ul>                                                                       | do candidato/a<br>escola da Rede                           | luno já encontra-se<br>e Estadual de Ensino             |
| Número de matrícula                 | no SIMADE do irmão     |          |           | <ul> <li>informar o núme</li> <li>Escola do irmão<br/>selecione o nom</li> </ul>                                        | ero da matrícula.<br>o do candidato/al<br>e da escola onde | uno (digite o nome e<br>o irmão estuda, que ira         |
| Escola Irmão                        |                        |          |           | aparecer abaixo                                                                                                    | . Caso tenha difi                                          | culdade em encontrar,                                   |
| 🔲 É Irmão Gêmeo                     |                        |          |           | municipal)                                                                                                    | a escola estadua                                           | i e Elvi para escola                                    |
|                                     |                        | CANCEL   | AR SALVAR | <ul> <li>Caixa de seleção<br/>irmão gêmeo" do</li> </ul>                                                                | o para marcar se<br>o aluno iá matricu                     | o candidato/aluno "É<br>lado.                           |

## 2. Inscrição - Tela 5 - Escolaridade

| 0                                                     | 0                                                                                          |           | 0                                                    | 0                                                                                                    | 6                    | 6                                                                                         | 0                                    |
|-------------------------------------------------------|--------------------------------------------------------------------------------------------|-----------|------------------------------------------------------|----------------------------------------------------------------------------------------------------|----------------------|-------------------------------------------------------------------------------------------|--------------------------------------|
| Estudante                                             | Documentos                                                                                 | Er        | ndereço                                              | Família                                                                                                  | Escolaridade         | Escolas                                                                                   | Confirmação                          |
| Etapa/ano pretendio                                   | la em 2023                                                                                 |           |                                                      |                                                                                                    |                      | Nesta etapa, deve<br>os seguintes camp                                                    | erão ser informados<br>os:           |
| Rede Origem *                                         |                                                                                            |           |                                                      |                                                                                                    | •                    | <ul> <li>Tipo de ensino (Re<br/>Profissional/Integr</li> </ul>                            | gular/Integral/<br>al Profissional / |
| Você será encaminhado p<br>de vagas, conforme o artig | ara o "Tipo de Ensino" escolhido caso haja dispor<br>go 11 da Resolução SEE Nº 4.775/2022. | ibilidade | Nivel                                                |                                                                                                    | ×                    | <ul> <li>Educação de Jover</li> <li>Nível (anos iniciais<br/>fundamental 10 ac</li> </ul> | ns e Adultos EJA)<br>- ensino        |
| Ano/Série/Etapa                                       |                                                                                            |           | Você será encaminhado p<br>conforme o artigo 11 da R | Selecionar Turno Preferencial<br>ara o "Turno" escolhido caso haja dispo<br>lesolução SEE Nº 4.775/2022. | nibilidade de vagas, | finais - ensino func<br>ano / Ensino Médi                                                 | damental 6º ao 9º<br>o)              |
| Curso Profissionalizan                                | te                                                                                         | *         |                                                      |                                                                                                    |                      | <ul> <li>Ano/série/etapa</li> <li>Turno preferencial</li> </ul>                           |                                      |
| * Válido somente para o                               | Tipo Ensino Profissional ou Integral Profissiona                                           | d         |                                                      |                                                                                                    |                      | (manhã/tarde/noi                                                                          | te/integral)                         |
| < VOLTAR                                              |                                                                                            |           |                                                      |                                                                                                    | AVANÇAR              |                                                                                           |                                      |

### 2. Inscrição - Tela 5 - Escolaridade - Informações Importantes

**Tipo de Ensino:** Você será encaminhado para o "Tipo de Ensino" escolhido caso haja disponibilidade de vagas, conforme o artigo 11 da Resolução SEE nº 4.775/2022.

**Turno Pretendido:** Você será encaminhado para o "Turno" escolhido caso haja disponibilidade de vagas, conforme o artigo 11 da Resolução SEE nº 4.775/2022.

**EJA Novos Rumos:** Caso você esteja se candidatando para o ensino fundamental e tenha 15 anos ou mais a partir do dia 15 de janeiro de 2023, ou tenha 18 ou mais, nesta mesma data, e esteja se candidatando para o ensino médio, convidamos você para ingressar na EJA NOVOS RUMOS - aulas que dialogam com a realidade e experiência de vida dos estudantes, preparando-os para suas escolhas futuras, sejam elas entrar para uma Universidade, empreender e/ou entrar para o mercado de trabalho. Tudo isso em menos tempo que o Ensino Fundamental e o Ensino Médio regular. Se você tem interesse, altere o Tipo de Ensino para Educação de Jovens e Adultos (EJA).

**Tipo de Ensino Integral e Integral Profissional:** programa inovador da Secretaria de Estado de Educação, na qual a jornada escolar do estudante é ampliado, possibilitando com que o aluno se desenvolva e estruture competências e habilidades importantes, ampliando sua formação profissional também.

### 2. Inscrição - Tela 6 - Escolas

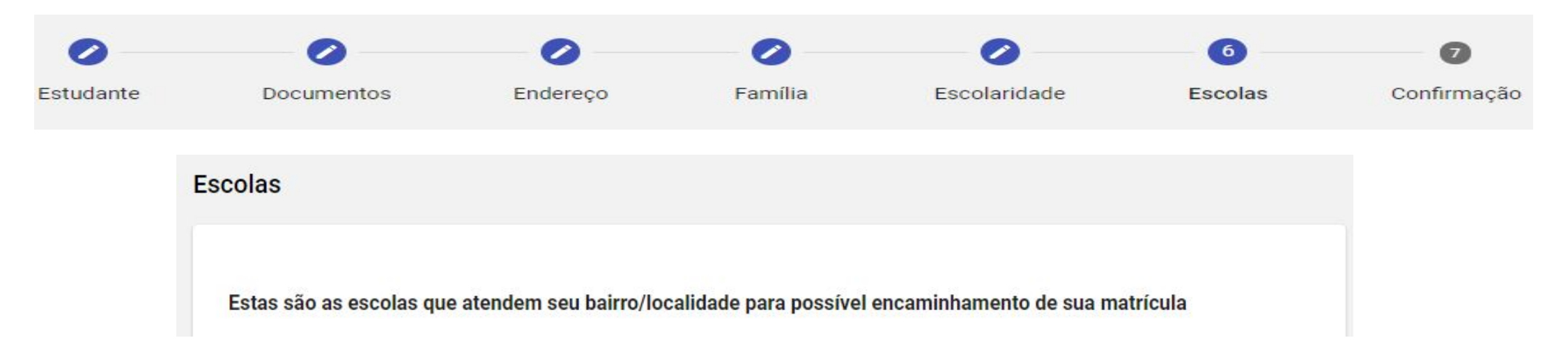

Nesta tela irão aparecer as indicações de escolas a partir das informações preenchidas.

- Selecione as escolas e clique em "Avançar".
- Serão indicadas 3 escolas de seu zoneamento. Caso não haja 3 escolas no zoneamento, o candidato/aluno deverá prosseguir para escolha de escolas da sua zona, devendo apresentar 3 opções ao fim deste processo, exceto quando na localidade não existir o mínimo de 3 escolas.

### 2. Inscrição - Tela 6 - Conceitos

**Zoneamento:** cada bairro e localidade do município com as escolas disponíveis para atendimento.

**Zonas:** conjunto de zoneamentos no município (zoneamentos próximos).

**Regras para o encaminhamento:** o encaminhamento será priorizado nas escolas do Zoneamento. Não havendo disponibilidade de vagas, verifica-se as escolas dentro da zona e, por último, o encaminhamento será feito nas vagas remanescentes. O encaminhamento para a matrícula dos alunos inscritos no SUCEM será realizado de acordo com a disponibilidade de vagas por turno, o espaço físico de cada escola, o tipo de atendimento prestado, o nível de ensino ofertado, respeitando os critérios de alocação e desempate na seguinte ordem de prioridade: I - aluno com deficiência; II - zoneamento; III - zona; IV - aluno com irmão(s) que frequenta(m) a escola pretendida, respeitando-se o zoneamento; V - aluno já integrante da Rede Pública de Ensino de Minas Gerais; e VI - aluno com menor idade.

### 2. Inscrição - Tela 6 - Conceitos

Caso no seu bairro/localidade não existam os tipos de ensino e nível selecionados, aparecerá a seguinte mensagem:

"Prezado (a) candidato/aluno, não localizamos vagas disponíveis no tipo de ensino ou etapa selecionado nas escolas públicas dos municípios que fizeram Adesão ao SUCEM. Recomendamos tentar novamente, clicando no botão VOLTAR para alterar o tipo de ensino, e/ou etapa para concluir sua inscrição".

Ao realizar esta alteração, será possível a busca de uma escola que oferte o tipo de ensino e nível selecionados.

### 2. Inscrição - Tela 7 - Confirmação

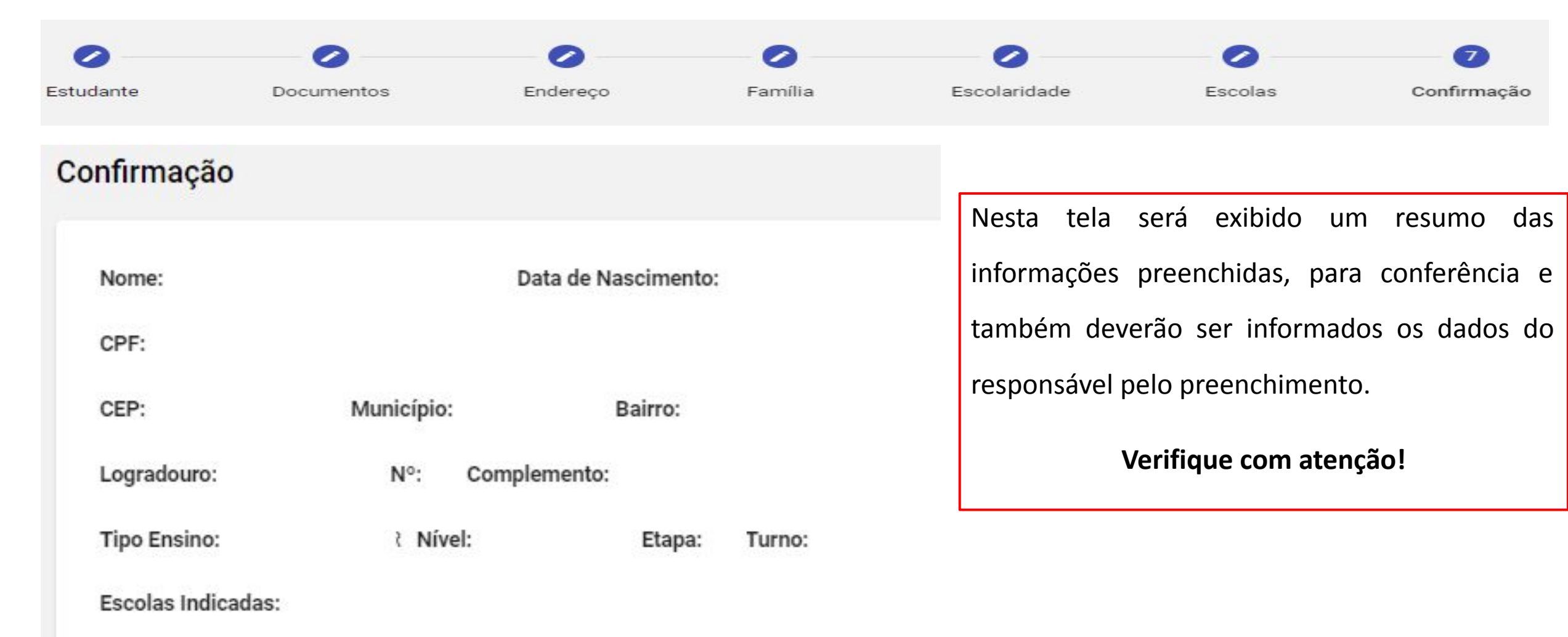

### 2. Inscrição - Tela 7 - Confirmação

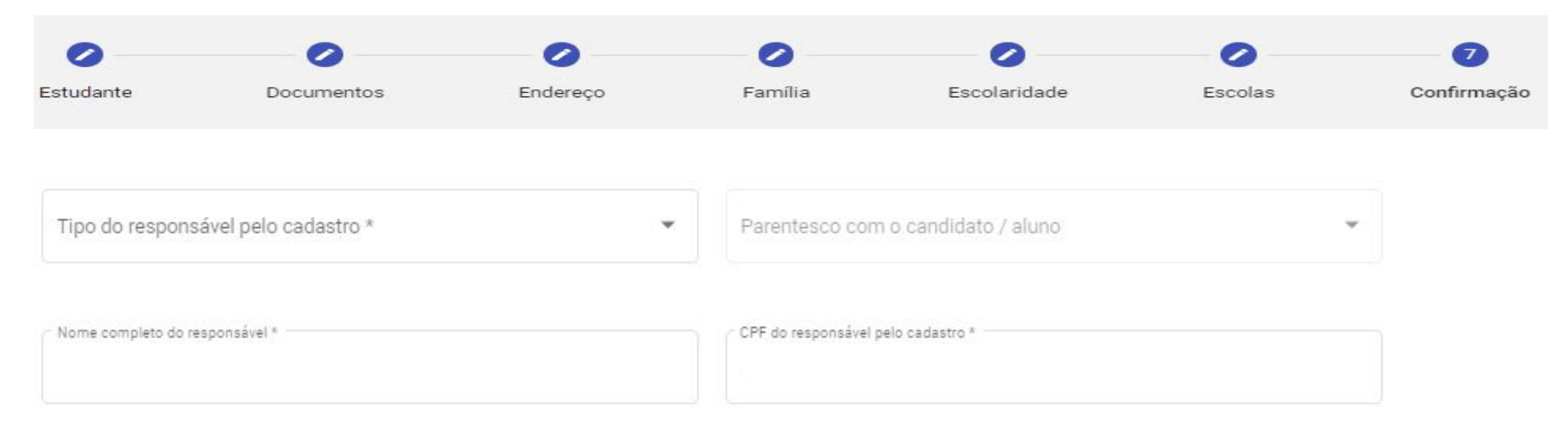

- Tipo do responsável pelo cadastro (o próprio/filiação 1/filiação 2/responsável legal/responsável administrativo)
- Parentesco com candidato/aluno (apenas para os "tipo de responsável" que não sejam o próprio, ou a filiação 1 ou 2)
- Nome completo do responsável pelo cadastro
- CPF do responsável pelo cadastro

### 2. Inscrição - Tela 7 - Confirmação

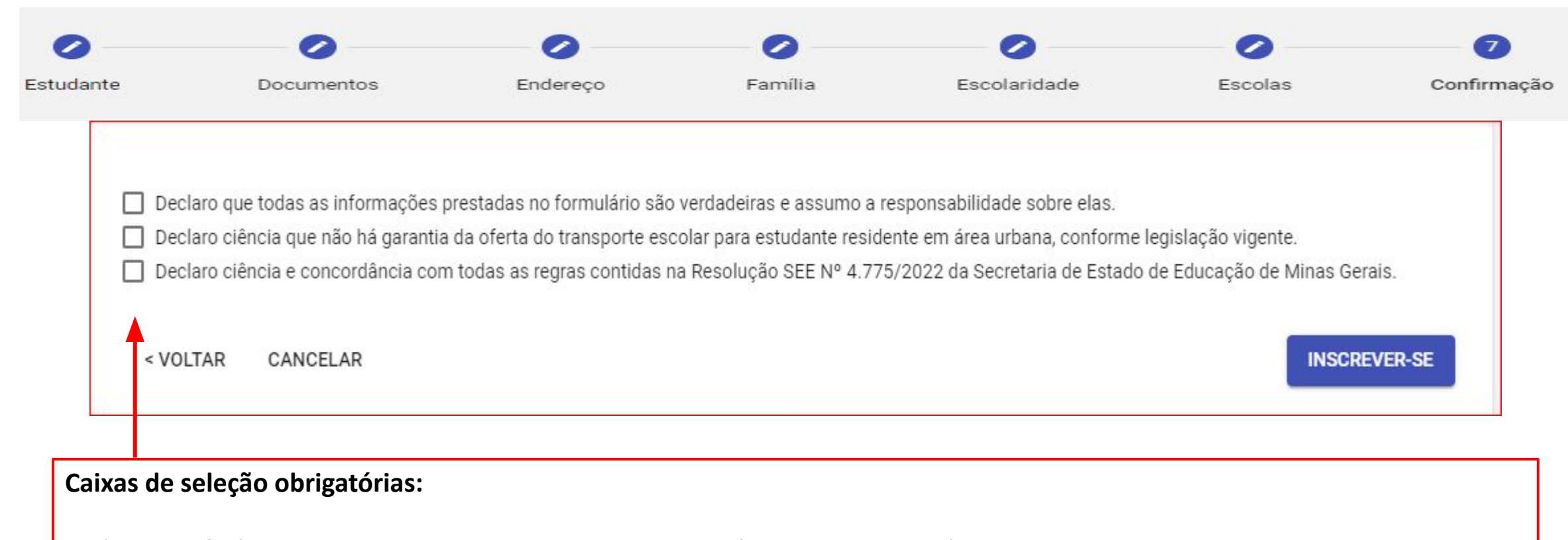

Após a conferência de todos os dados e leitura das informações disponíveis, selecionar as caixas indicadas e clicar em "INSCREVER-SE" para concluir sua inscrição.

A Resolução SEE n.º 4.775/2022 está disponível no site da Secretaria de Educação de Minas Gerais .

### 3. Inscrição Concluída

Este é seu comprovante de inscrição no cadastro, é importante guardar este número:

SEE-6164-8E5F-4F41-8B88-R

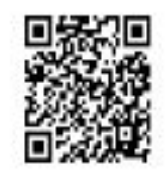

Data de Inscrição: 07/11/2022 15:00:55

Nome Completo: PEDRO FERREIRA

Data de Nascimento (DD/MM/AAAA): 12/06/2002 Filiações:

MARIA FERREIRA

Tipo Ensino: ENSINO REGULAR

Nível: ENSINO FUNDAMENTAL ANOS FINAIS

Etapa: 6°

Turno(s): Manhã, Tarde

Escolas Indicadas:

Ao concluir sua inscrição, a tela ao lado irá aparecer para você. Nesta etapa é importante que o candidato/aluno salve o número do comprovante de inscrição e imprima (haverá um botão ao lado direito da tela com esta opção).

Não esqueça de anotar e guardar o número do comprovante de inscrição (destacado em azul na tela). Este número será solicitado para você quando for consultar o resultado do seu encaminhamento. Ou seja, com esse número você saberá para qual escola você será encaminhado para ser matriculado no ano de 2023.

Outra ação importante é que com este número você poderá, caso necessário, consultar e realizar correção da sua inscrição, dentro do período disponível, conforme tela a seguir.

Você poderá acessar seu comprovante também pelo leitor de QRCODE do seu Celular.

## 4. Consultar/alterar inscrição.

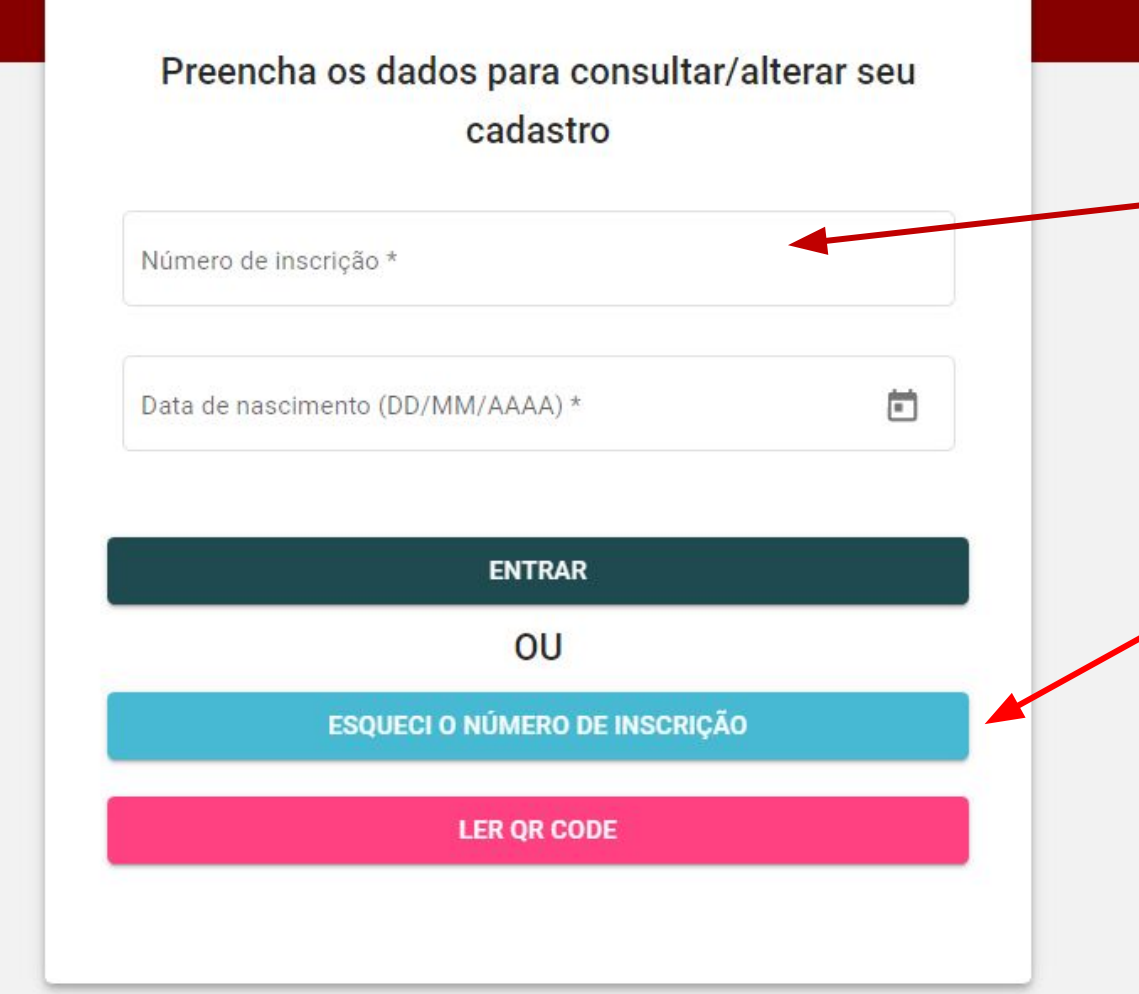

Registre o número da sua inscrição e a sua data de nascimento para consultar/alterar sua inscrição.

Caso não tenha registrado o seu número de inscrição, clique na opção **"ESQUECI** NÚMERO 0 DA INSCRIÇÃO". O Sistema irá apresentar uma página para registrar nome completo do 0 candidato/aluno, tipo de ensino, data de nascimento e filiação para acessar o comprovante de inscrição.

Preencha os dados para consultar ou alterar seu cadastro

Data de nascimento do aluno/candidato (DD/MM/AAAA).

ENTRAR

Nome completo de uma filiação (mãe ou pai):

Ē

Nome completo do aluno/candidato:

Tipo de Ensino \*

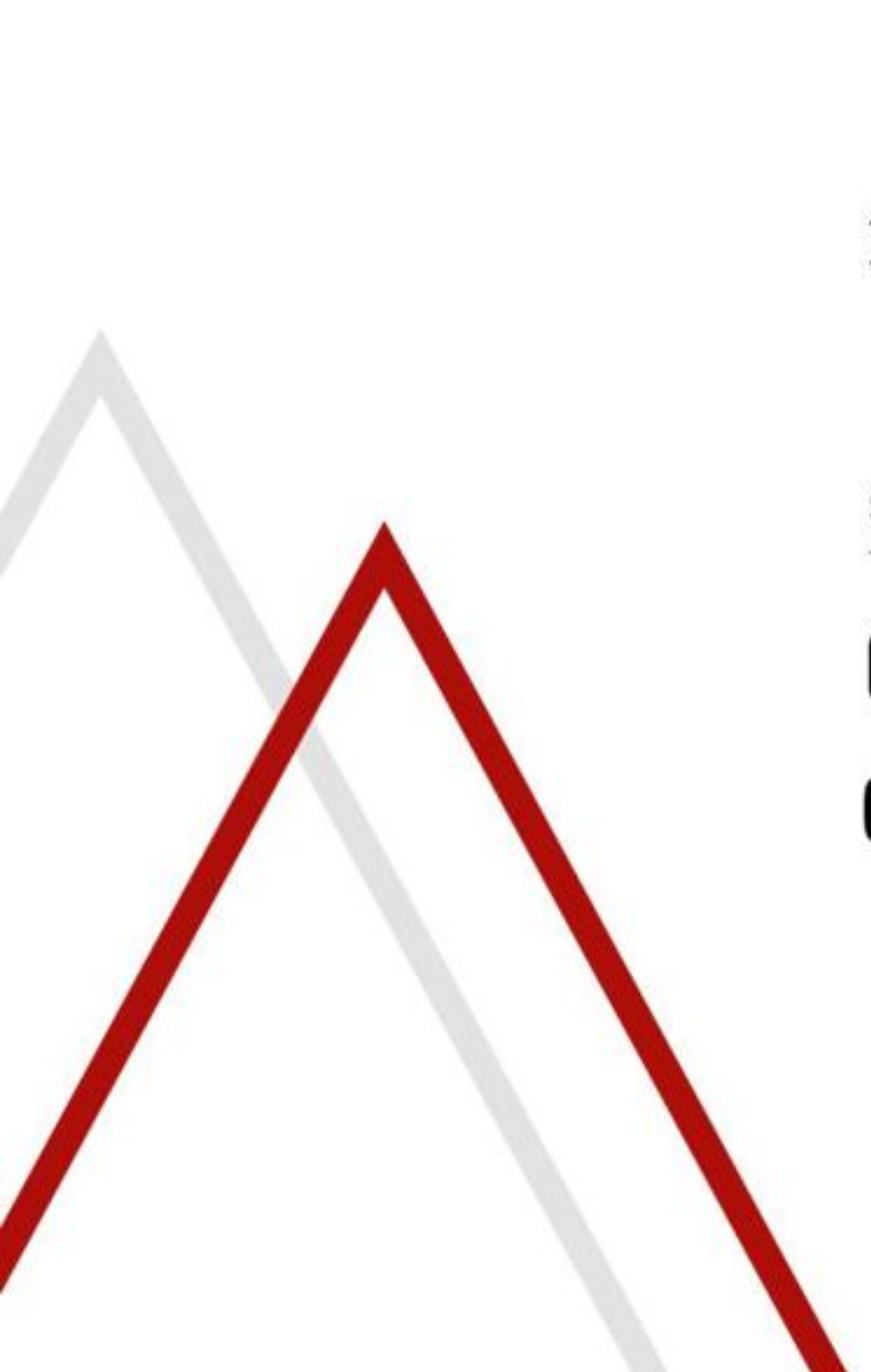

www.educacao.mg.gov.br

- facebook.com/secretariadeeducacaomg
- twitter.com/educacaominas
- instagram.com/educacaomg
- youtube.com/secretariaeducacaomg

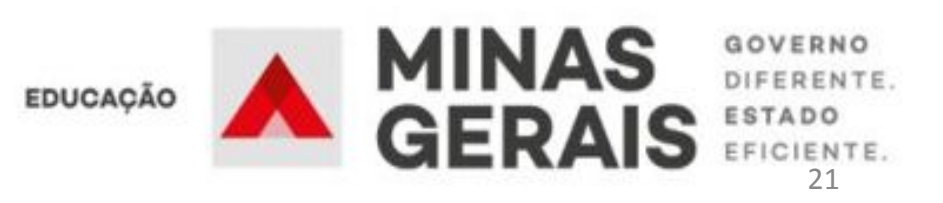